# 《智能计算系统》实验课开发平台用户使用说明-v1.0

| 修改内容              | 文档版本 | 创建日期       |
|-------------------|------|------------|
| 《智能计算系统》实验课开发平台手册 | v1.0 | 2020-03-30 |
|                   |      |            |

用户注册

# 注册开发平台登录账号

- 进入网站登录页: <u>http://devplatform.cambricon.com:30080</u>
- 点击下方 没有账号?立即注册
- 输入用户名、手机号、验证码、邮箱、登录密码进行注册

| Eambricon<br>寒 武 纪 |    | 欢迎注册    |
|--------------------|----|---------|
| 用户名                |    |         |
| 手机号                |    |         |
| 验证码                |    | 发送验证码   |
| 邮箱                 |    |         |
| 设置登录密码             |    |         |
| 再次确认密码             |    |         |
|                    | 注册 |         |
| [已有账号, 立即登录]       |    | [忘记密码?] |

用户登录

# 开发平台登录

• 进入网站登录页: <u>http://devplatform.cambricon.com:30080</u>

• 用户可选择密码登陆或短信登陆两种方式登录到开发平台

|  | Cambricon<br>案 录 纪 论坛用户登录 |
|--|---------------------------|
|  | <b>省份登录</b> 短倍望录          |
|  | 用户名                       |
|  |                           |
|  |                           |
|  |                           |
|  | [26:4395-57 至4442139]     |
|  |                           |
|  |                           |
|  |                           |
|  |                           |
|  |                           |
|  |                           |

# 平台使用指南

# 存储管理

点击**存储管理**页面,点击右上角**增加存储卷** 

+ 增加存储卷

填写存储卷名称,比如 wangjie-storage 、选择存储卷大小 100GB 。

创建新存储卷 剰余存储大小 7590 GB

★ 存储卷名称 ②

wangjie-storage

存储卷大小

20GB 50GB 100GB 500GB

取消 创建 **創建

<b>創建

<b>創建

<b>創建

<b>創まま服务器**页面,点击右上角的 添加服务器

+ 添加服务器

## 创建服务器

### \* 服务器名 🕜

wangjie-server

### \* 用户名

root

### 密码

•••••

### \* 镜像

public-server/mlu270\_ubuntu16.04\_tensorflow\_pytorch\_caffe-for-student v

### v1.2.4

Х

0

~

### \* 规格

| 单位机时 | CPU 最小需求 | CPU 最大限制 | 内存最小需求 | 内存最大限制 | MLU   |
|------|----------|----------|--------|--------|-------|
| 0    | 16核      | 16核      | 32 GB  | 32 GB  | 1张MLU |
| 0    | 16核      | 32核      | 16 GB  | 30 GB  | 1张MLL |
|      |          |          |        | 取消     | 确定    |

### 服务器命令建议

服务器名建议以姓名命名,比如: wangjie-server

### 服务器设置密码建议

系统用户口令设置应满足复杂度要求,密码中应包含数字、大小写字母和特殊字符,密码长度不低于8位。这是后续 ssh 登入的密码,需要记好。

### 镜像选择

• 创建实验课上课服务器,请选择镜像: publicserver/mlu270\_ubuntu16.04\_tensorflow\_pytorch\_caffe-for-student:v1.2.4

# 创建服务器

| 镜像                                                                    |        |     |
|-----------------------------------------------------------------------|--------|-----|
| 请输入或选择容器镜像    ▼                                                       |        | v   |
| public-server/mlu100_ubuntu16.04_tensorflow_mxnet_caffe               |        |     |
| public-server/mlu270_ubuntu16.04_tensorflow_pytorch_caffe             | 内存最大限制 | MLU |
| public-server/mlu270_ubuntu16.04_tensorflow_pytorch_caffe-for-student |        |     |

Х

### 挂载存储卷到服务器

点击添加, 下拉菜单选择之前创建的存储卷, 并且填写挂载进容器的工作目录, 点击确定。

### 存储卷

| wangjie-storage | 8 | /home/wangjie |  |   | J  |
|-----------------|---|---------------|--|---|----|
|                 |   |               |  | + | 添加 |
|                 |   |               |  |   |    |

### 注意事项

• 选择实验环境配置的规格, 创建服务器。

| CPU 最大限<br>制(核) | CPU 最小需<br>求(核) | 内存最<br>大限制 | 内存最<br>小需求 | MLU          | GPU      | 根目录存储    | 描述             |
|-----------------|-----------------|------------|------------|--------------|----------|----------|----------------|
| 32              | 16              | 30 GB      | 16 GB      | 1张<br>MLU270 | 无<br>GPU | 80<br>GB | 高校<br>上课<br>规格 |

# 登录和拷贝文件

1.远程登录服务器

点击服务器页面,右侧列出服务器列表,点击服务器名称,展开服务器详情、规格、存储卷等详细信 息。可以在详情看到 ssh 登入的方式,以及 ssh 登入的用户名与密码。

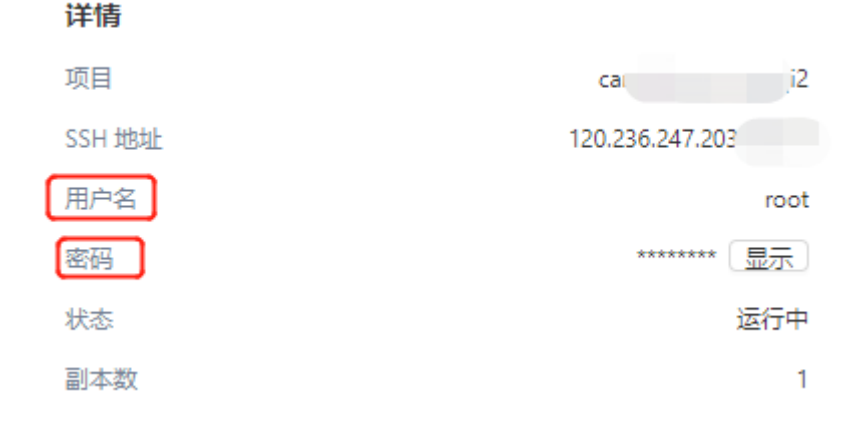

打开本地Xshell或SecureCRT等登录工具,以wangjie-server为例:

\$ ssh root@120.236.247.203 32318

初始密码为用户创建服务器配置的密码,登录之后可以通过 passwd 命令修改密码。

| Xshell 6 (Build 0125)<br>Copyright (c) 2002 NetSarang Computer, Inc. All ri               | .ghts reserved.        |                                    |          |
|-------------------------------------------------------------------------------------------|------------------------|------------------------------------|----------|
| Type `help' to learn how to use Xshell prompt.<br>[C:\~]\$ ssh root@120.236.247.203 32318 | SSH用户身份验证              |                                    | ? ×      |
| Connecting to 120 236 247 203-32318                                                       | 远程主机:                  | 120.236.247.203:32318 (%default%)  |          |
| Connection established.                                                                   | 登录名:                   | root                               | <b>E</b> |
| To escape to local snell, press "ltrl+Alt+j".                                             | 服务器类型:                 | SSH2, OpenSSH_7.2p2 Ubuntu-4ubuntu |          |
|                                                                                           | SSH服务器拒绝了密码。请再         | 试一次。                               |          |
|                                                                                           | • Password( <u>P</u> ) |                                    |          |
|                                                                                           | <b>変码()\\</b> )・       | •••••                              |          |

2.删除服务器

进入左侧侧边栏,选择服务器,删除服务器用两种方式:

- •选择需要删除的服务器名称,展开服务器详情页面下方点击删除按钮;
- •选择需要删除的服务器名称,在操作栏中点击删除。

3.挂载卷方式拷贝文件

- 平台支持通过web页面上传、下载文件,进入平台左侧边栏**存储管理**,点击存储卷名称进入存储卷 目录。
  - 上传:点击上传按钮,上传本地文件到存储卷;
  - 下载: 点击需要下载的文件名称, 下载文件到本地。

₽ ਵ ← 返回 □ 创建文件夹 古上传 占下载 名字 大小 读写权限 最近修改时间 操作 AICSE-demo-student 8 KB 读写 2020-04-29 14:08 0 🗈 Cambricon-CNPlugin-MLU270 8 KB 2020-04-29 14:35 Ō

4.登录服务器执行命令拷贝文件

• SCP 拷贝文件命令示例

```
scp -P <port> ./local/path root@<ip>:/remote/path
scp -P <port> root@<ip>:/remote/path ./local/path
```

### 第5/6页

• Linux 和 Mac 用户可以直接在命令行中使用上述命令。Windows 用户可以下载Xshell 、PuTTY 来使用。

# 模型和数据集的存储路径

模型数据在容器中的路径: /opt/Cambricon-Test/models 数据集在容器中的路径: /opt/Cambricon-Test/datasets

注意:模型和数据集为只读状态。

# 上课代码的存储路径

环境目录: /opt/AICSE-demo-student/env 代码目录: /opt/AICSE-demo-student/demo

注意事项: 修改代码前,需要将 /opt/AICSE-demo-student 目录数据拷贝至存储卷挂载的目录下面,以防 服务器意外发生重启,代码数据丢失。

FAQ

# 是否支持 cnmon?

cnmon 是用于检测 MLU270 卡的状态的工具,它通过访问 /dev/cnmon\_dev 设备节点,来获得驱动 层卡片的详细信息,目前支持使用。

cnmon

# 前端能使用什么浏览器访问?

能够使用 Chrome、Firefox、Edge、Safari7+、IE11 进行访问。

## SSH 超时断开连接

通过改变连接工具的一些默认配置,把 keepalive 的配置打开起来即可:

- SecureCRT: 会话选项 终端 反空闲 发送 NO-OP 每 xxx 秒,设置一个非0值;
- PuTTY: Connection Seconds between keepalive(0 to turn off), 设置一个非0值;
- iTerm2: profiles sessions When idle send ASCII code;
- Xshell: session properties connection Keep Alive -; Send keep alive message while this session connected. Interval [xxx] sec.

# 服务器被删除,数据还能找回来吗?

- 如果用户数据存放在存储卷所挂载的目录下,那么服务器被删除,数据是不会丢失的。即,可再启动一台服务器挂载同一个存储卷。用户数据仍是可以使用的。
- 如果用户数据未存放在存储卷所挂载的目录下,那么服务器被删除,数据是丢失的。

# 机时

开发平台为每一位实验课的同学的全部实验课配备了60个机时,如遇到机时不够的问题,请联系助教及 时获得帮助。

### 第6/6页